# AN2421

#### iMS4 Tools: Firmware Revision and Upgrade

#### 1: Firmware Revision & Upgrade

To check SDK and IMS4 build revision. Using the Isomet Studio GUI, go to **Tool bar > Help >About** 

### 2: Firmware Upgrade

Procedure for updating the iMS -P Controller Firmware

<u>Step1: Ensure SDK version v1.8.0 (or later) is installed.</u> <u>http://www.isomet.com/ims4\_sw.html</u>

| Step2: | Download and Unzip the firmware update file into a known |
|--------|----------------------------------------------------------|
|        | location.                                                |
|        | Navigate to this folder and open an Explorer Windows.    |
|        | Find the <i>update_me.bat</i>                            |
|        | Find the new firmware: *.mcs file.                       |
|        |                                                          |

| >>> Isomet IIV                                                                                  | 1S Studio                                                                                                    |  |  |  |
|-------------------------------------------------------------------------------------------------|----------------------------------------------------------------------------------------------------|--|--|--|
| Image Generator and iMS System Control Application                                              |                                                                                                    |  |  |  |
| Version: 1.3.0.889                                                                              |                                                                                                    |  |  |  |
| Copyright © 2020 Isomet (UK) Limited. All Rights Reserved.<br>http://www.isomet.com/            |                                                                                                    |  |  |  |
| http://www.ise                                                                                  | omet.com/                                                                                                    |  |  |  |
| Component                                                                                       | omet.com/<br>Version                                                                                                    |  |  |  |
| Component<br>iMS Studio App                                                                     | Version<br>1.3.0.889                                                                                                    |  |  |  |
| Component<br>iMS Studio App<br>iMS Library                                                      | Version<br>1.3.0.889<br>1.8.0                                                                                                    |  |  |  |
| Component<br>iMS Studio App<br>iMS Library<br>HW Server App                                     | Version<br>1.3.0.889<br>1.8.0<br>1.2.181                                                                                                    |  |  |  |
| Component<br>iMS Studio App<br>iMS Library<br>HW Server App<br>HW Server Library                | Version<br>1.3.0.889<br>1.8.0<br>1.2.181<br>1.8.0                                                                                                    |  |  |  |
| Component<br>iMS Studio App<br>iMS Library<br>HW Server App<br>HW Server Library<br>Synthesiser | Version<br>1.3.0.889<br>1.8.0<br>1.2.181<br>1.8.0<br>1.2.181<br>1.8.0<br>1.8.1<br>1.8.0<br>1.8.1<br>1.8.0<br>1.8.1<br>1.8.0<br>1.8.1<br>1.8.1<br>1.8.2<br>1.8.1<br>1.8.2<br>1.8.1<br>1.8.2<br>1.8.1<br>1.8.2<br>1.8.1<br>1.8.2<br>1.8.1<br>1.8.2<br>1.8.1<br>1.8.2<br>1.8.1<br>1.8.2<br>1.8.1<br>1.8.2<br>1.8.1<br>1.8.2<br>1.8.2 |  |  |  |

.....

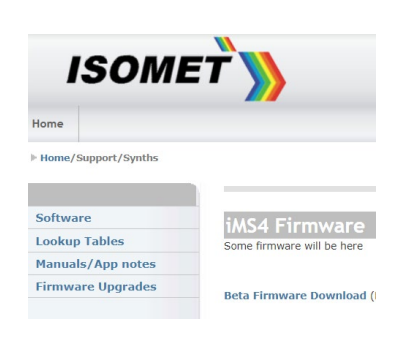

'Drag and drop' the \*.mcs file and place on top of the 'upgrade\_me.bat' script.
Follow the instructions.

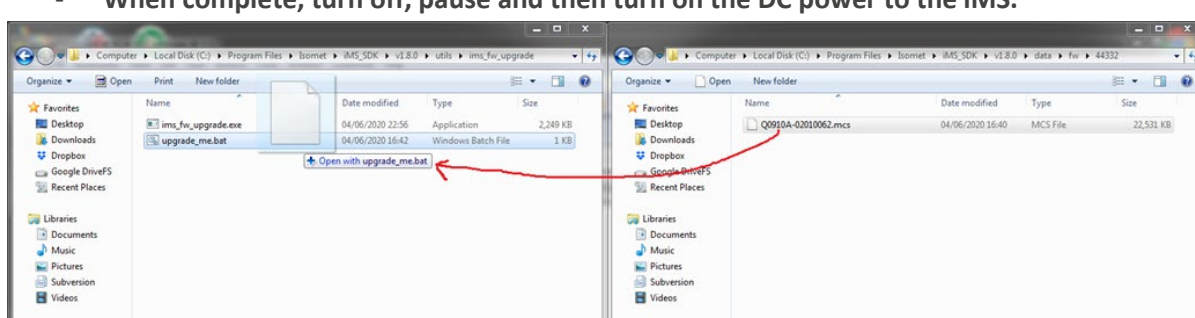

🚰 Local Disk (C:)

- When complete, turn off, pause and then turn on the DC power to the iMS.

\*As of 2021-07-16, the latest upgrade file is ....v2\_1\_69\_upgrade.mcs

## Notes:

Local Disk (C:)

- The firmware update procedure can take 5 minutes or more to download and update.
- Should the procedure time-out it will necessary to re-try.
- Cycle the iMS4-P DC power between update attempts.
- Update can be made through either a USB or GbE connection.
- If the update fails, the iMS4 will default back to the factory installed firmware revision.